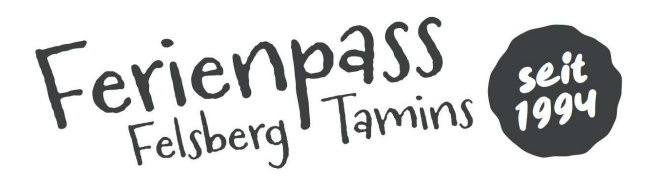

## Anleitung: SwissPass ID im Feriennet erfassen

Hier geht es zur Video-Anleitung:

https://www.loom.com/share/1e21f78b5de4447eba3a44b5d0f5cf36?sid=45b09dcd-e66a-45b2-8665-2cde41e29689

Wichtig: Damit die SwissPass ID eines Kindes im Feriennet erfasst werden kann, muss mindestens ein Kurs gewünscht oder gebucht sein.

Wenn dies gegeben ist, kannst du dich im Feriennet

(<u>https://felsbergtamins.feriennet.projuventute.ch/</u>) einloggen und auf dem grünen Balken oben der Seite auf «Wunschliste» oder «**Buchungen**» klicken:

|              | 🖬 Helf          | en   🛱 Ferienpass Sommer 202 | 25   (17) Buchun | igen   0 Rec | chnungen   💿 Tickets | s   🗘 Verwaltung | 🔒 Konto |
|--------------|-----------------|------------------------------|------------------|--------------|----------------------|------------------|---------|
| Ferie        | enpa<br>berg Ta | SS<br>seit<br>1994           |                  |              | Suche                |                  | Q       |
| ANGEBOTE     | ÜBER UNS        | TEILNAHMEBEDINGUNGEN         | SPONSOREN        | AKTUELLES    | SPENDE               |                  |         |
| ** Cortioron |                 |                              |                  |              |                      |                  |         |

Es öffnet sich die Übersicht des Kinders / der Kinder. Du kannst nun in der Leiste rechts neben dem Namen des Kindes auf das **Icon mit dem Stift** klicken und gelangst so zu den Angaben des entsprechenden Kindes, wo du im untersten Feld die SwissPass ID (mit Bindestrichen!) erfassen kannst:

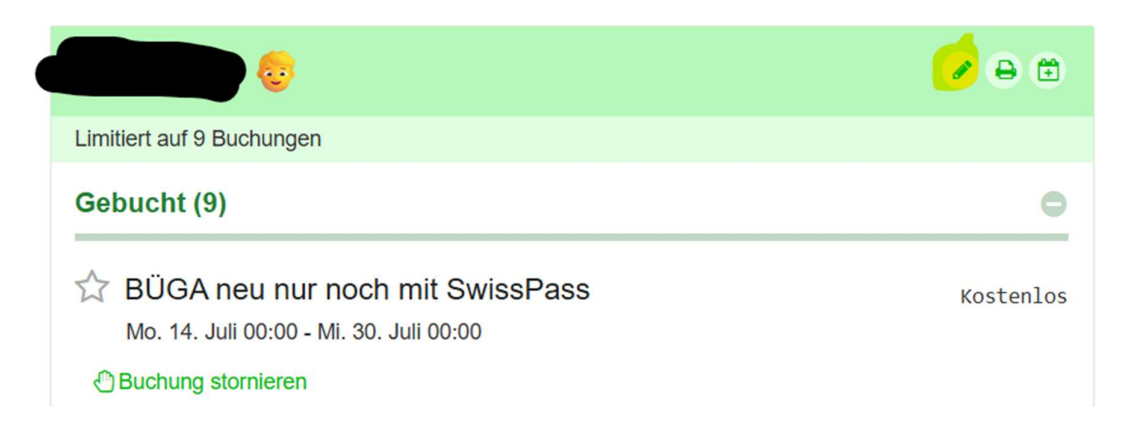

🖺 Speichern 🛛 🗙 Abbrechen

STARTSEITE / BUCHUNGEN / TEILNEHMENDE BEARBEITEN

## Teilnehmende bearbeiten

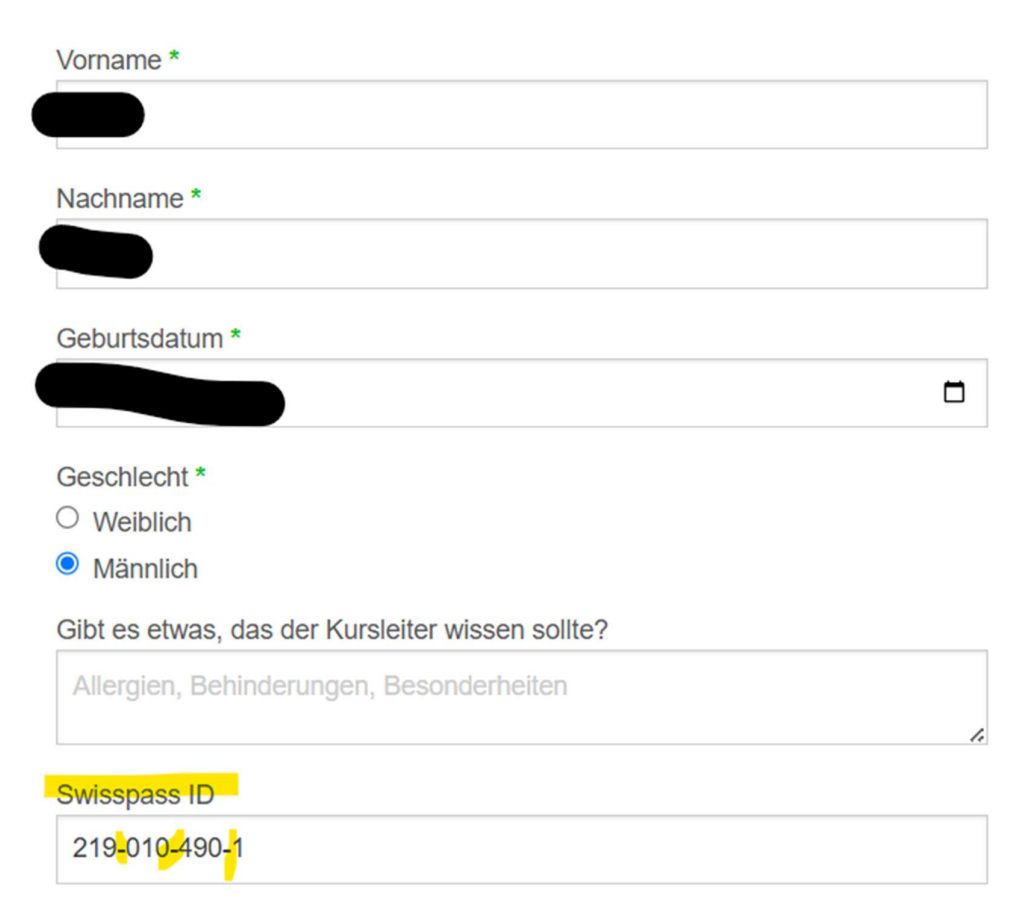